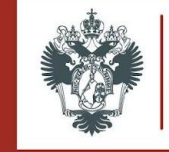

### ГАЙД ПО ЭЛЕКТРОННОЙ БИБЛИОТЕКЕ

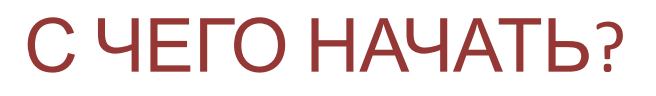

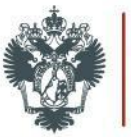

Доступ к ресурсам библиотеки открыт со всех IP адресов сети СПбГУ (включая зоны WiFi и общежития СПбГУ) доступ также возможен с любого компьютера по индивидуальному логину и паролю, которые имеют все учащиеся СПбГУ. Логин – ваша фамилия и первые буквы инициалов, введенные маленькими русскими буквами без пробелов (пример: Иванов Иван Иванович, логин – ивановии). Пароль – цифры, указанные под штрихкодом на последней странице Вашего читательского билета или на пластиковой карте.

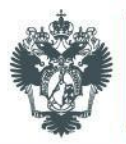

### ИНДИВИДУАЛЬНЫЙ ПАРОЛЬ

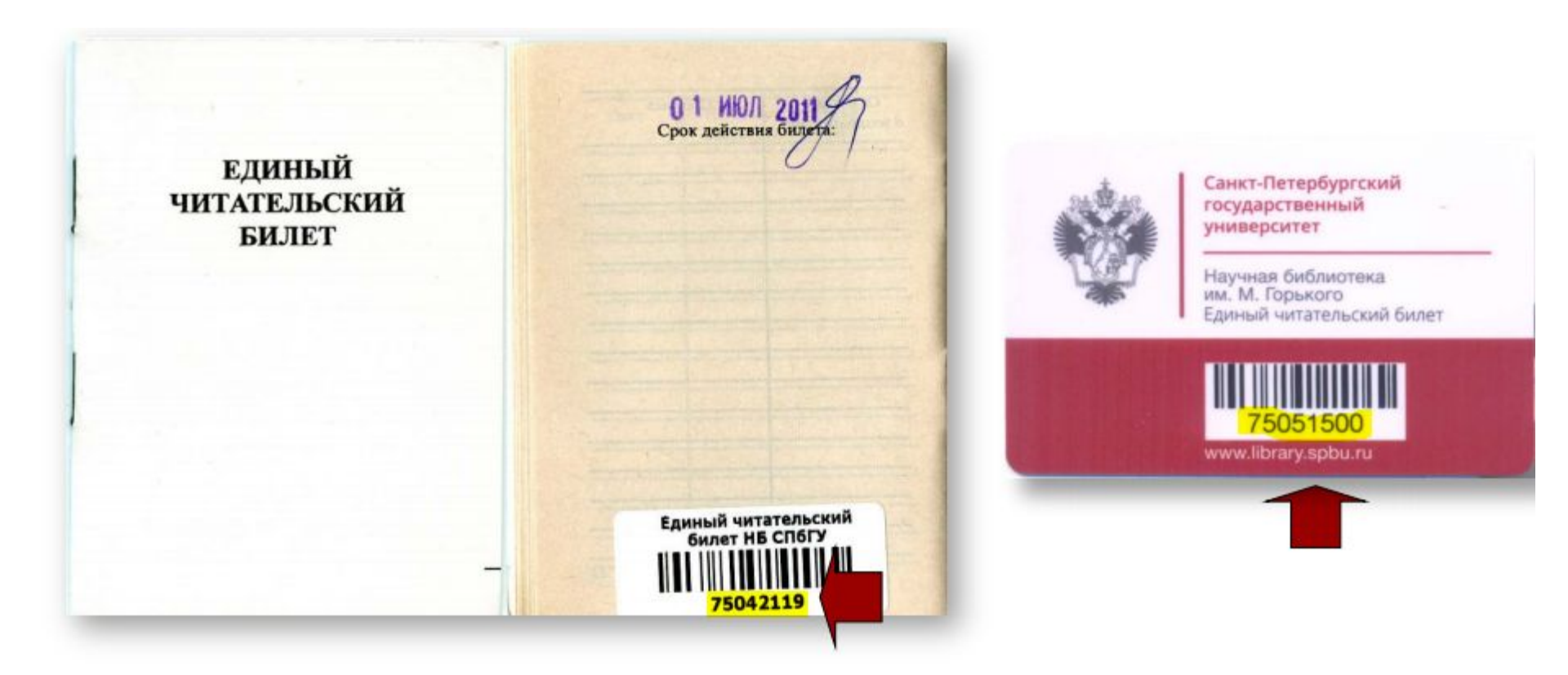

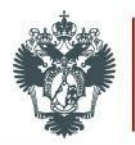

- зайти на сайт библиотеки
- нажать "электронный каталог"
- ввести название книги или ключевое слово
- нажать "поиск"

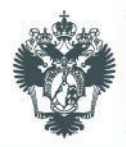

### КАК НАЙТИ ПЕЧАТНУЮ ВЕРСИЮ ИЗДАНИЯ?

| санкт-петербургский государственни<br>НАУЧНАЯ БИБЛИОТЕКА ИМ. М<br>Студентам Преподавателям Исследователям    | Научная библиотека им. М.Горького                                        |                                                          |                                        |                             |                |             |       |
|----------------------------------------------------------------------------------------------------|--------------------------------------------------------------------------|----------------------------------------------------------|----------------------------------------|-----------------------------|----------------|-------------|-------|
| е-Книги Книги е-Журналы Ба                                                                                   | зы данных                                                                | Научная би                                               | блиотека                               | СП6ГУ-                      | стандартны     | й поиск     |       |
| <mark>е-Книги</mark><br>Поиск электронных книг<br><u>Поиск по каталогу   Просмотр каталога е-книг</u>   Расш | Поиск<br>иренный поиск                                                   | Ключевые слова (полнотексто<br>дифференциальные уравнени | Области<br>вый поиск)<br>1<br>Поступле | ь понска<br>ния за 2        | 016 ~ год      | -           | Поиск |
| Поиск статей                                                                                                 | Поиск книг / журналов                                                    |                                                          | <b>T</b>                               | <u>2016</u>                 | Overfield      |             |       |
| Базы данных А-Z<br>Поиск и просмотр электронных ресурсов.                                                    | <u>Электронный каталог</u><br>Поиск книг, журналов, газет & т.д.         |                                                          | Декаорь                                | нояорь                      | Октяорь        |             |       |
| <u>Электронные журналы А-Z</u><br>Поиск и просмотр электронных журналов.                                     | Генеральный алфавитный<br>каталог<br>(поская цасть) сканированная версит |                                                          | <u>Сентяорь</u><br><u>Июнь</u>         | <u>Август</u><br><u>Май</u> | Апрель         |             |       |
| Где я могу это взять?<br>Используйте этот инструмент для поиска статьи, если Вам                             | карточного каталога.                                                     |                                                          | <u>Mapr</u>                            | Февраль                     | <u>Январь</u>  |             |       |
| известны полные библиографические данные (из сноски,<br>библиографии, или другого источника).                | Электронные журналы А-Z<br>Поиск и просмотр электронных журналов.        | Правил                                                   | а составле                             | ения зап                    | роса при поиск | <u>ce ?</u> |       |

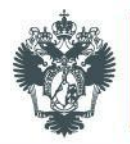

## поиск происходит аналогично, только вводить ключевые слова нужно сюда:

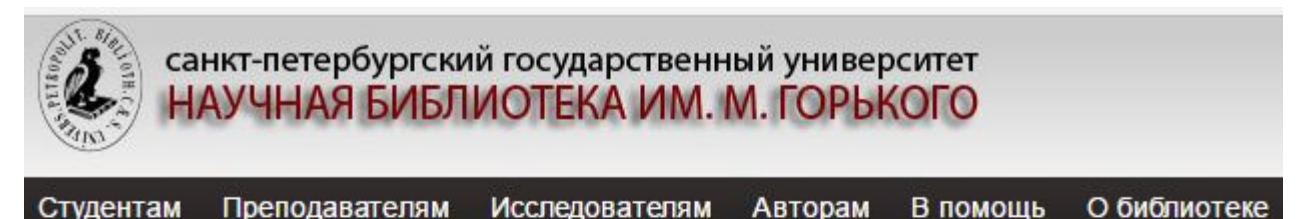

| е-Книги<br>программирование Поиск | е-Книги | Книги | е-Журналы | Базы данных |
|-----------------------------------|---------|-------|-----------|-------------|
| программирование                  | е-Книги |       |           |             |
|                                   |         |       |           |             |

Поиск статей

Поиск книг / журналов

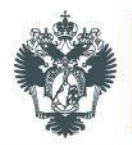

# переключаемся на вкладку е-Журналы, и нажимаем просмотр по названию:

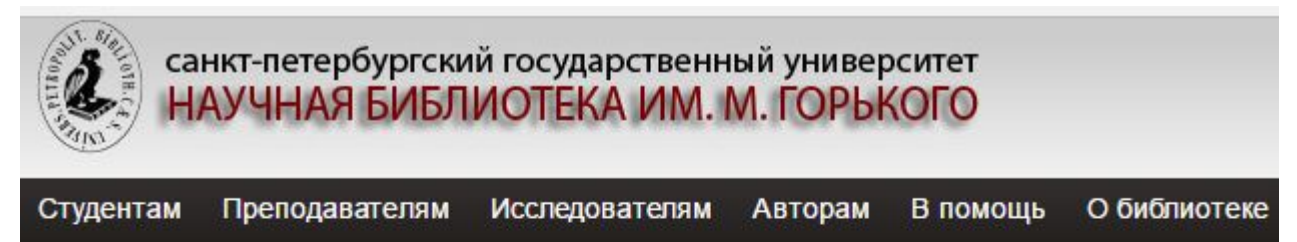

| е-Журналы |
|-----------|
|           |

Поиск статей

Поиск книг / журналов

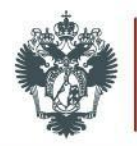

выбираем вкладку базы данных, затем нажимаем на просмотр по предметной области. Произойдет переход, и на этой странице выбираем предметную область, а далее из списка нужный ресурс, кликнув вход на ресурс:

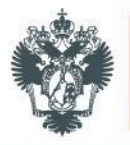

#### НАЛИЧИЕ ДОСТУПА К ЭЛЕКТРОННОМУ РЕСУРСУ

|                                                                                                    | Санкт-Петеро<br>научная библиотека и<br>Электронные<br>SPbGUJu / Библиотека / Регулск | бургский государственный университет<br>м.м.порького<br>е ресурсы                                                                                                    |
|----------------------------------------------------------------------------------------------------|---------------------------------------------------------------------------------------|----------------------------------------------------------------------------------------------------|
|                                                                                                    | Текущий поиск                                                                         | Математика                                                                                                    |
|                                                                                                    | предмет<br>ж Математика<br>Уточнить поиск                                             | Используйте данные ресурсы для поиска книг, статей и других электронных материалов в предметной области Математика. За<br>дополнительной информацией, пожалуйста, обращайтесь к Матвеевой Ирине Алексеевне, отраслевой отдел по направлению<br>математика и механика (i.matweeva@spbu.ru) или к Панькиной Екатерине Александровне, отраслевой отдел по направлению<br>прикладная математика и процессы управления (е pankina@spbu.ru) |
|                                                                                                    | Добавить название                                                                     | Рекомендуемые ресурсы                                                                                                    |
|                                                                                                    | Bce ~                                                                                 | ЭБС «Издательство Лань»<br>Ресурс содержит электронные версии книг по различным отраслям знаний.                                                                                                    |
|                                                                                                    | Изменить предмет                                                                      | Вход на ресурс                                                                                                    |
|                                                                                                    | Антропология<br>Археология<br>Астрономия<br>Бизнес                                    | Айбукс<br>ЭБС "Айбукс" содержит российские издания по различным отраслям знаний (включая социальные и гуманитарные, а также<br>естественно-научные и точные дисциплины)                                                                                                    |
| санкт-петербургский государственный университет<br>НАУЧНАЯ БИБЛИОТЕКА ИМ. М. ГОРЬКОГО<br>Студентам Преподавателям Исследователям Авторам В помо | ощь О библиотеке                                                                      |                                                                                                    |
| е-Книги Книги е-Журналы Базы данных                                                                                                    |                                                                                       |                                                                                                    |
| Базы данных<br>Поиск е-ресурсов по названию Поиск                                                                                               |                                                                                       |                                                                                                    |
| Просмотр по предметной области   Ресурсы открытого доступа   Тестовый                                                                           | <u>доступ</u>                                                                         |                                                                                                    |

Ст

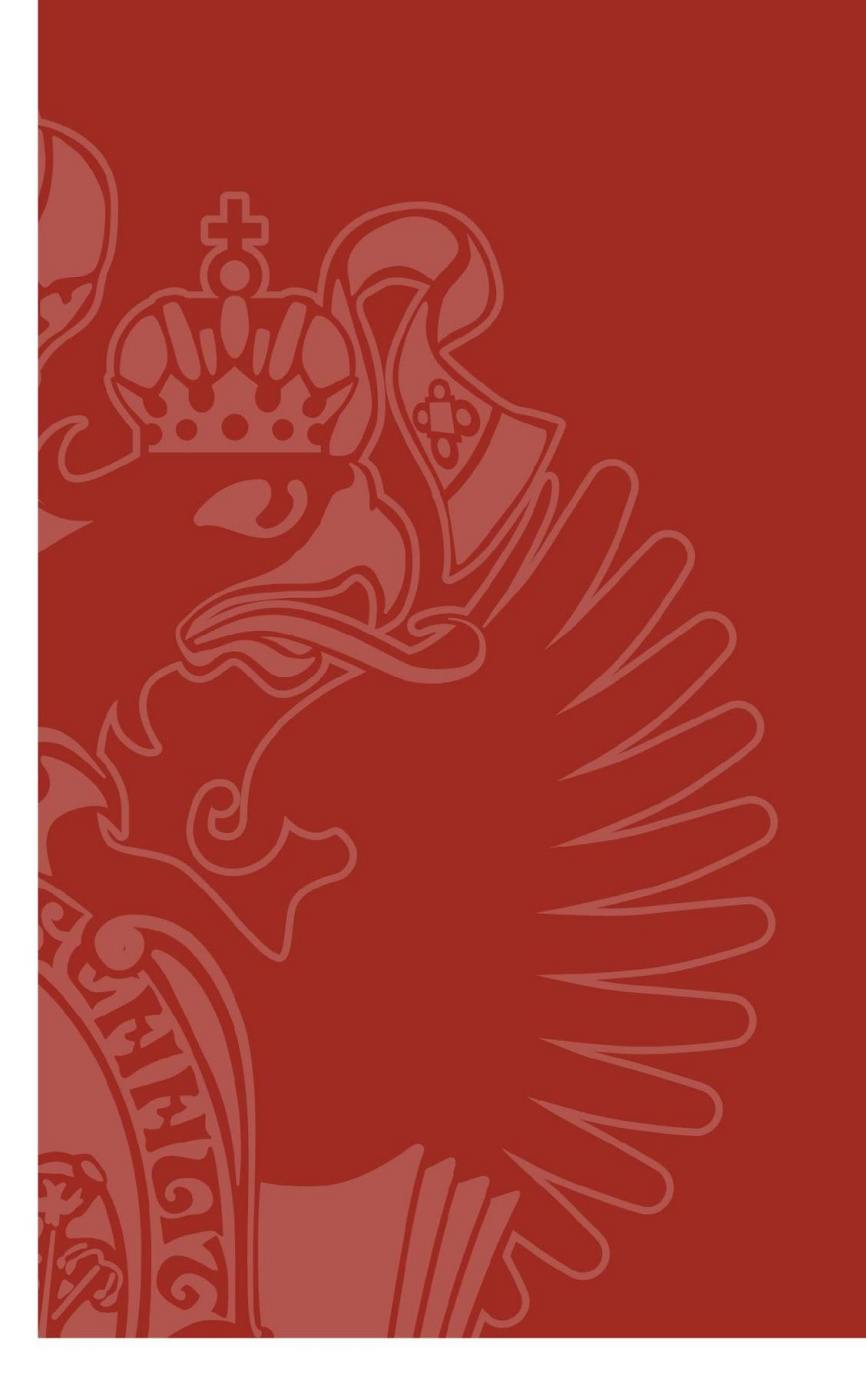